## 登入 eClass 內聯網使用指引

登入 eClass 內聯網 (網上版) <u>http://eclass.keichun.edu.hk/</u> 學生及家長可登入內聯網查閱網上家課冊和繳費情況。

## 1.1 一至六年級網上家課冊上載及瀏覽指引

- 1. 每天下午 4:00 前,校方會把當天各班家課冊上載到學校內聯網 eClass
- 2. 家長可使用學生戶口,登入 eClass 內聯網查閱學生當天功課。
- 3. 登入名稱: s+ 學生註冊編號 (8 位數字)
  登入密碼: yyyymmdd (學生出生日期: 年 月 日 )
- 4. 學生登入內聯網列子:

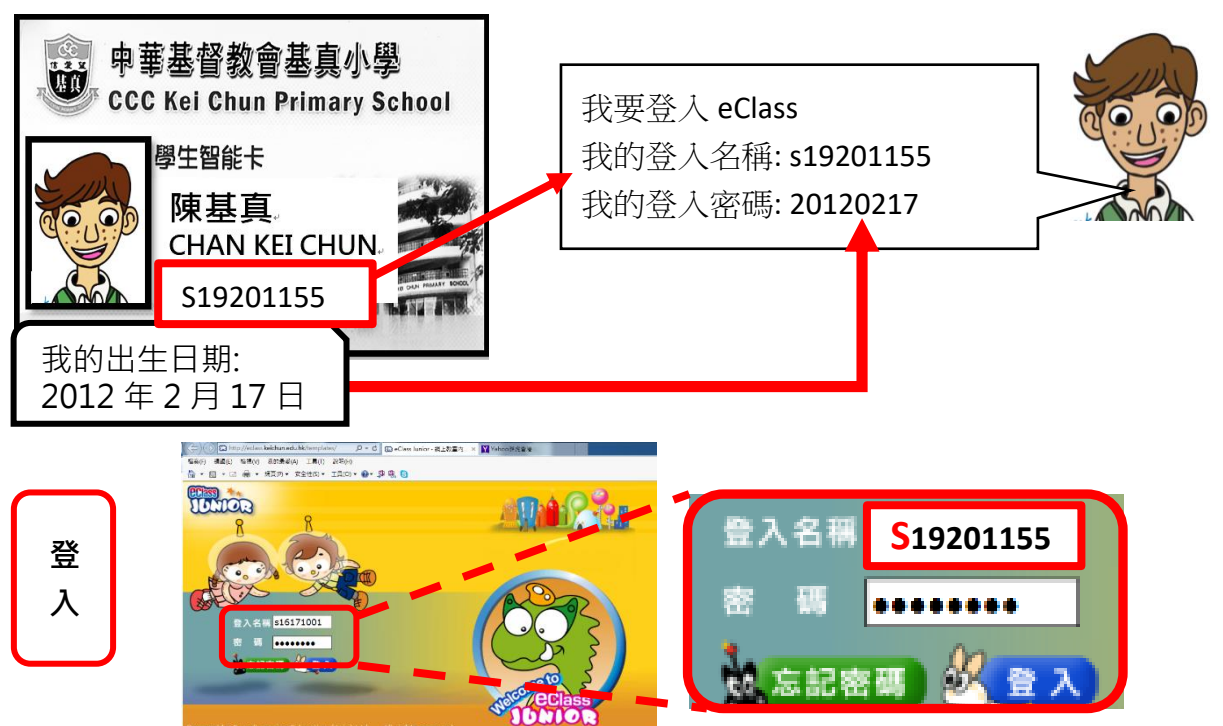

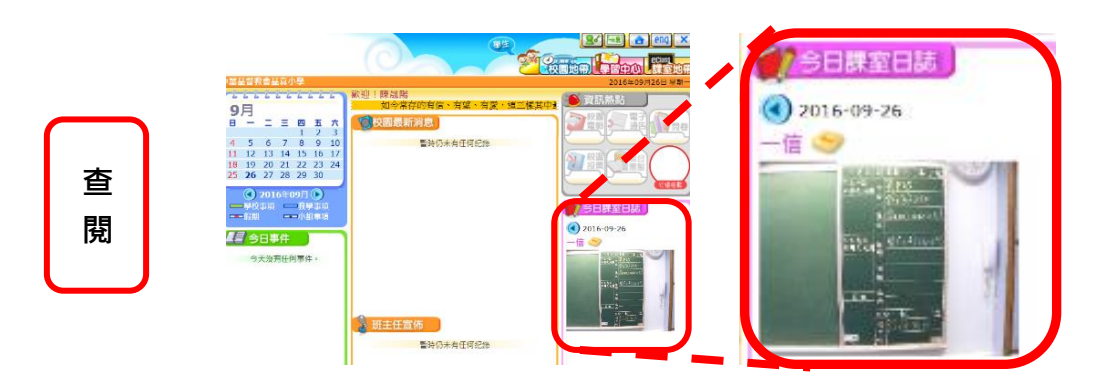

## 2.2 查閱學生賬戶指引

- 1. 登入本校內聯網 eClass 網站 http://eclass.keichun.edu.hk
- 2. 登入名稱: s+ 學生註冊編號 (8 位數字)
  - 登入密碼: yyyymmdd (學生出生日期:年月日)
- 3. 登入後按以下步驟查看戶口結存及紀錄。
  - a) 選擇我的智能咭
  - b) 選擇戶口結存及紀錄
  - c) 顯示戶口結存及紀錄視窗
- 4. 點選戶口結存及紀錄

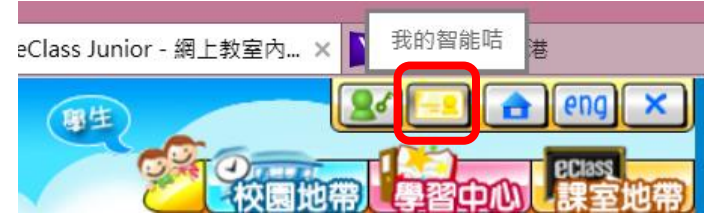

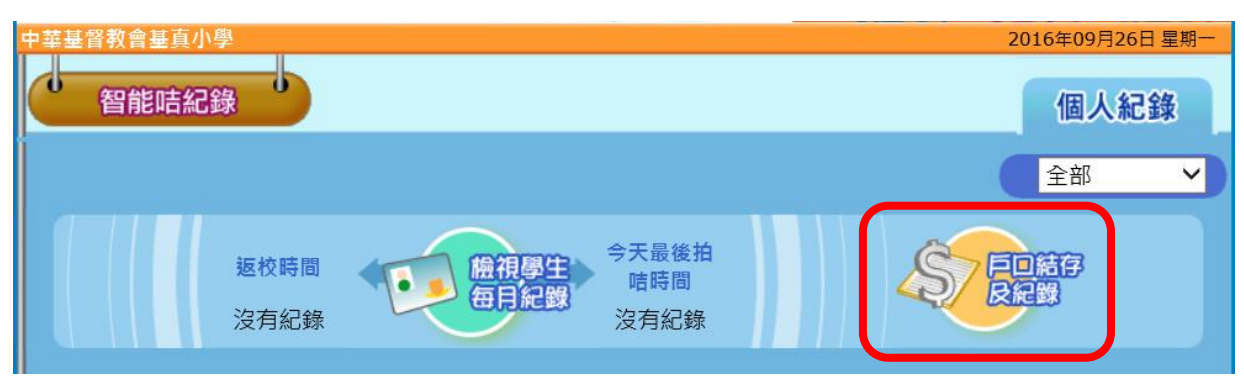

## 5. 家長可查閱戶口結存及各項增值、繳費紀錄

| 中華基督教會基真小學 2016年09月26日 星期-                              |   |                     |                     |      |         |         |                        |                  |         |
|---------------------------------------------------------|---|---------------------|---------------------|------|---------|---------|------------------------|------------------|---------|
|                                                         |   | 智能咭紀錄               |                     |      |         |         |                        | 1                | 固人紀錄    |
| 100 230 180<br>50 50 50 50 50 50 50 50 50 50 50 50 50 5 |   |                     |                     |      |         |         |                        | <b>S</b><br>增值紀錄 |         |
|                                                         |   | ★ ○ ○ 古存<br>● 最後更新: |                     |      |         |         |                        |                  |         |
|                                                         | # | 交易時間♡               | 增值紀錄時間              | 交易類別 | 增值      | 女出      | 交易內容                   | 結存               | 参考編號    |
|                                                         | 1 | 2016-09-17<br>11:50 |                     | 繳費   |         | \$860.0 | 暑期班                    | \$0.0            | PAY4314 |
|                                                         | 2 | 2016-09-17<br>08:22 |                     | 繳費   |         | \$350.0 | 下學期                    | \$860.0          | PAY3992 |
|                                                         | 3 | 2016-09-14<br>00:27 |                     | 繳費   |         | \$305.0 | 下學期(二年<br>級)           | \$1,210.0        | PAY3222 |
|                                                         | 4 | 2016-09-13<br>16:09 |                     | 繳費   |         | \$457.0 | 上學期(二年<br>級)           | \$1,515.0        | PAY2283 |
|                                                         | 5 | 2016-05-26<br>07:32 | 2016-05-25<br>07:16 | 增值   | \$860.0 |         | PPS 增值 /<br>PPS Credit | \$1,972.0        | PPS1366 |
|                                                         | 6 | 2016-04-08<br>12:43 | 2016-04-07<br>07:02 | 增值   | \$305.0 |         | PPS 增值 /<br>PPS Credit | \$1,112.0        | PPS837  |